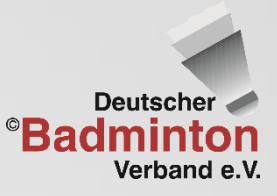

Bundesministerium des Innern, für Bau

Gefördert durch

## DBV-Online-Meeting

# schnelle Anleitung

Online-Seminare Konferenzen Austausch

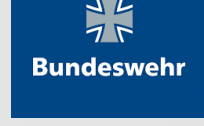

aufgrund eines Beschlusses des Deutschen Bundestages

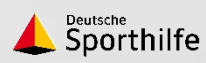

BARMER

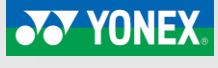

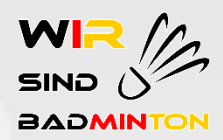

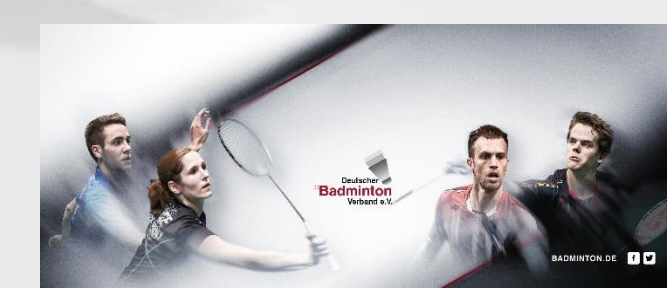

### Teilnahme

- URL im Internetbrowser eingeben: https://meeting.badminton.de/b/[xxx]
- Browser: aktuellste Version von Google Chrome oder Mozilla Firefox

Sie wurden zur Teilnahme eingeladen

### **DBV-WEBminton**

DBV Bildung (Initiator)

Name bitte eingeben!

Teilnehmen

□ Ich bestätige, dass diese Sitzung aufgezeichnet wird. Dies kann meine Sprach- und Videoaufnahmen beinhalten, wenn diese geteilt werden.

### Audiotest nach Login

1. Auswahl Teilnahme mit/ohne Audio

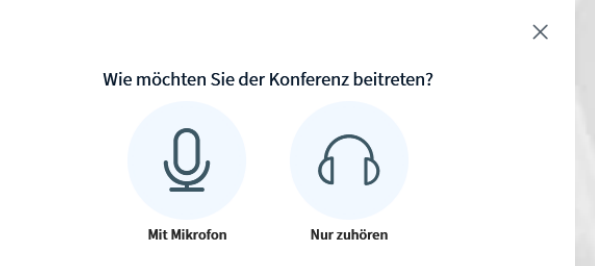

#### 2. Browsereinstellungen erlauben

| ht | tps://meeting.badmint                                                  | on.de/html5client/join?sessior |  |
|----|------------------------------------------------------------------------|--------------------------------|--|
| Ţ  | Soll <b>meeting.badminton.de</b> auf Ihr Mikrofon<br>zugreifen dürfen? |                                |  |
|    | Zugriff auf folgendes <u>M</u> ikrofon erlauben:                       |                                |  |
|    | Resident States (1996)                                                 | v                              |  |
|    | Entscheidung merken                                                    |                                |  |
|    | Eduction                                                               | Nieks edecker                  |  |
|    | <u>E</u> rlauben                                                       | <u>N</u> icht erlauben         |  |

#### 3. Tontest durchführen

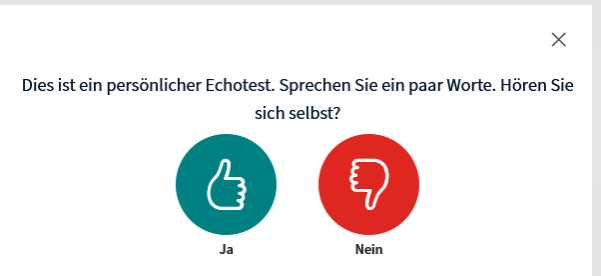

#### 4. ggf. Einstellungen anpassen

|                                                           |                                    | ×                 |  |
|-----------------------------------------------------------|------------------------------------|-------------------|--|
| Audioein                                                  | stellungen ändern                  |                   |  |
| Dialogfenster wird sich in Ihrem Brows<br>stimmen müssen. | er öffnen, in dem Sie der Freigabe | e Ihres Mikrofons |  |
| rofoneingang                                              | Lautsprecherausgang                |                   |  |
| udioinput - 0                                             | no audiooutput found               |                   |  |
|                                                           | Test your speaker volum            | e                 |  |
|                                                           | Zurück                             | Erneut versuchen  |  |

zu

Tipp: PC-Einstellungen bzgl. Audio und Video überprüfen

## Im Online-Meeting

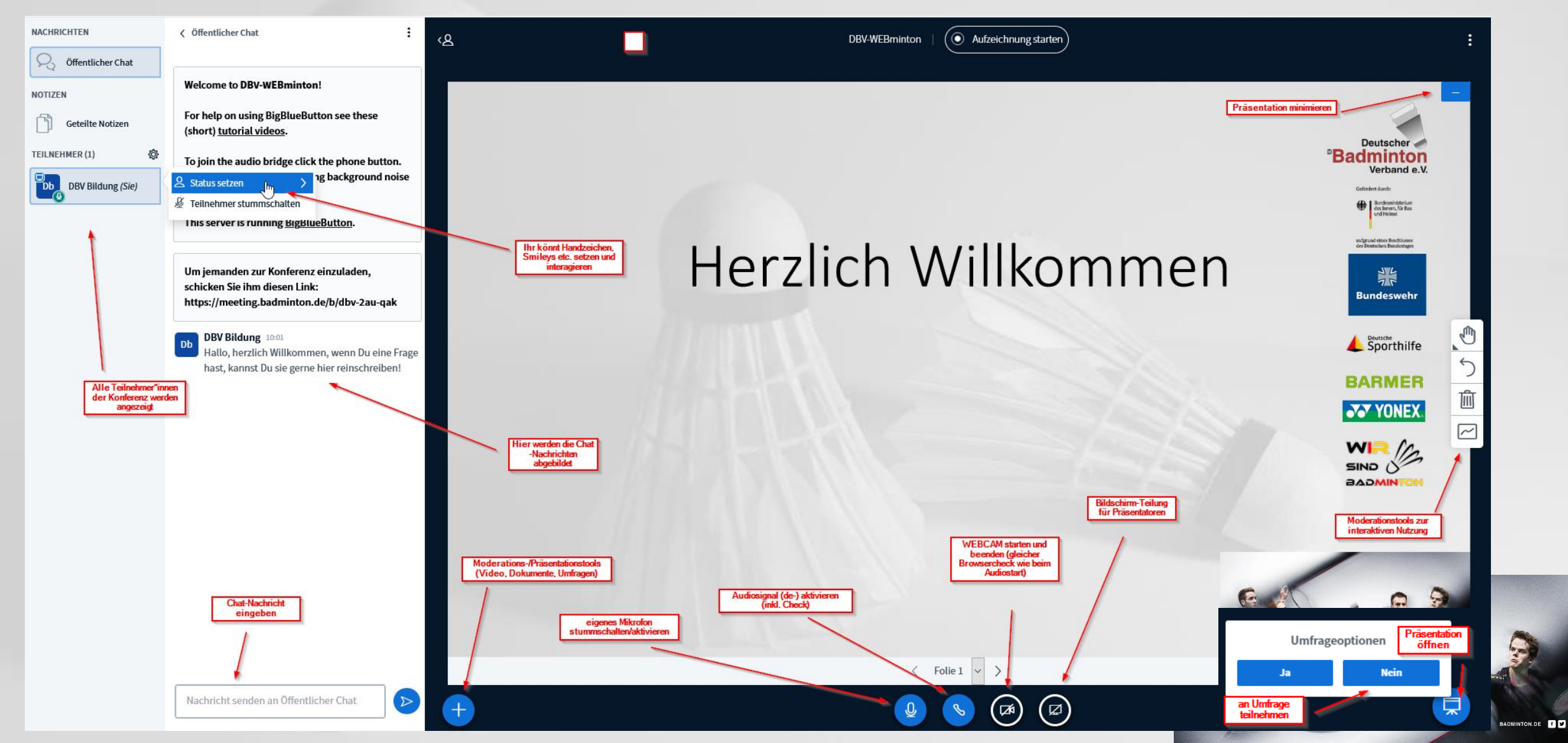